## 电脑控制型强力机的数据校准

在仪器用了一段时间后或是仪器的数据有所偏差的时候,就需要校准仪器,一般可分为以下 几个步骤:(以下出现的单位是 CN, 一般情况是: 电子单纱强力机是 CN

电子织物强力机是 N)

你们公司的型号是电子织物强力机单位是 N,其余的操作是一样的。

注意:在打开程序之前,首先将原来用的程序边上的一个配置信息文件删除(找到程序 所在的路径),然后再打开软件,进行如下操作!!

一,长度的校准

1, 打开软件,出现如下界面:

| 🗱 双固万能强力                        | り机软件[╡                        | 1子织物测试]            |             |               |         |      |         |                  |        |
|---------------------------------|-------------------------------|--------------------|-------------|---------------|---------|------|---------|------------------|--------|
| <u>File(文件)</u> <u>S</u> etup() | 系统设置) <u>I</u> est(测试)        | ) <u>H</u> elp(帮助) |             |               | 1 1 1   |      |         |                  |        |
|                                 | <u>*) • II × 0 +</u>          |                    | FL F        | <u> 1/2 🖾</u> |         | Q qt | + × = = |                  |        |
| 试验室参数<br>操作员 <u>+</u> 日期        | 时间                            | 通讯端口 串行口           | 1 💌 速率      | BPS 11520     | 0 🗾 _ 连 | 接    | 当前拉力    | 夹子位置             | 拉伸长度   |
| 施林峰   2007                      | 7-05-23 12:37:10<br>家度 90 %RH | 夹子归位设置             | ─停机条件 □ 达到指 | ╄<br>定伸长 指    | 定值      | mm   |         |                  | •      |
| 试验选择                            |                               | □ 开始新的测试           | ┏ 达到指       | 定拉力 指         | 定值      | cN   | 查看刚才测试  | 打印附才测试           | 拉力调零   |
| 试验对象 电子织物                       | •                             |                    |             | ┏ 保持时         | 间       | Sec  | 宣有测认拔古  | 打印视顶放音           | (关于归位) |
| 试验类型 拉伸强力                       | b试验                           | 毋(次)测试             | ┏ 样品断       | 裂 🗖 夹子未       | 夹好      |      | 保存测试数据  | 拉伸开始( <u>s</u> ) | 下一次(1) |
| 应用标准 GB/T 39                    | 23.1 (条样法) 👤                  | 拉力: 0.00 伸长        | : 0.00      |               | 拉       | 力与伸长 | 全曲线     |                  |        |
| 拉力传感器量程                         | 5000 CN CN V                  |                    |             |               |         |      |         |                  |        |
| 拉伸极限                            | 500 mm                        |                    |             |               |         |      |         |                  |        |
| 夹持长度2                           | 200.00 mm                     |                    |             |               |         |      |         |                  |        |
| <b>厂</b> 自动调整拉伸(                | 时间 2 🕂 S                      |                    |             |               |         |      |         |                  |        |
| 拉伸速度1                           | 100 mm/min                    |                    |             |               |         |      |         |                  |        |
| 试样参数 +                          |                               | CIN                |             |               |         |      |         |                  |        |
| 名称 牛仔布                          | 厚度 0.500 mm                   | 較                  |             |               |         |      |         |                  |        |
| 批号 预                            | i剥长度 10.00 mm                 |                    |             |               |         |      |         |                  |        |
| 试验次数 3 🕂 卷                      | 号 宽度 20.00 mm                 |                    |             |               |         |      |         |                  |        |
|                                 |                               |                    |             |               |         |      |         |                  |        |
|                                 |                               |                    |             |               |         |      |         |                  |        |
|                                 |                               |                    |             |               |         |      |         |                  |        |
|                                 |                               |                    |             |               |         |      |         |                  |        |
| 拉伸长度 (mm)                       |                               |                    |             |               |         |      |         |                  |        |
| 样品测试状态                          | 第00次 本次                       | 已用时间 00:00:00      | 保持计时        | 00:00:00      | 2.7 接   | 失败   |         |                  |        |

2.点击"夹子归位",待夹子归位后,量一下上下两个夹头之间的距离记作L1,然后点击上图 中的 🛠,也就是调试界面,界面如下:

| 常州市双固顿达机电科<br>主创作, 谨防假冒                                                                                                    | 技有限公司                          | <u>www.czsgddkj.com</u> ق                                                                                                  | 本教程为常州双固公司自                                                                                                    |
|----------------------------------------------------------------------------------------------------|--------------------------------|----------------------------------------------------------------------------------------------------|----------------------------------------------------------------------------------------------------|
| 型双固万能强力机软件[目                                                                                                    | 电子织物测试]                        |                                                                                                    |                                                                                                    |
| <u>Pile(文件)</u> <u>Setup</u> (系統设置) <u>Iest(</u> 测试<br><b>D</b> 🔐 🔲 🗃 〇次 🕨    × じり                                                                                                    | ) <u>H</u> elp(帮助)             | ≝ <u>% % % //</u> ⊠⊗ i Qa∛                                                                                                 | + × = = = =                                                                                                    |
| 试验室参数<br>操作员 <u>+</u> 日期 时间<br>随林峰 2007-05-23 12:40:11<br>温度 25.5 ℃ 湿度 90 % RH<br>试验选择<br>试验对象 电子织物 _                                                                                    | 通讯端口 串行口<br>夹子归位设置<br>□ 开始新的测试 | 建率BPS         115200         连接           停机条件         达到指定伸长 指定值         mm           达到指定拉力 指定值         CN         CR特时间 | 当前拉力         央子位置         拉伸长度           查看別才測试         打印別才測试         拉力调零           查看测试报告         打印测试报告         夹子归位 |
| 试验类型 拉伸强力试验 ▼<br>应用标准 (GB/T 3923.1 (条样法) ▼                                                                                                    | □ 毎次測试                         | ▼ 样品断裂 ▼ 夫子未夹好                                                                                                    | 保存测试数据 拉伸开始(S) 下一次(D)                                                                                                    |
| 拉力传感器量程 5000 CN CN ▼     拉 伸 极 限 500 mm     夹 持 长 度 200.00 mm     自动调整拉伸时间 2 ÷ S     拉 伸 速 度 100 ma/min     试样参数     名称 件仔布 厚度 0.500 mm     批号 预剥长度 10.00 mm     试验次数 3 ÷ 卷号 宽度 20.00 mm | 22.75 (cat)<br>余子力 (cat)       | 密码输入<br>密码输入: ziq123K                                                                                                    |                                                                                                    |
|                                                                                                    |                                | 0<br>拉伸长度                                                                                                    | (mm)                                                                                                    |
| 样品测试状态<br>第00次 本次                                                                                                    | <已用时间 00:00:00                 | 保持计时 00:00:00 🖳 🖵 接失败                                                                                                    |                                                                                                    |

3.在"密码输入"处输入密码"zjq123",进入以下界面

| <b>82</b> 7   | 双固万能强力机软件[电                                                          | 子织物测试] 🔤 🗗 🛃                                                                                                    | <  |
|---------------|----------------------------------------------------------------------|----------------------------------------------------------------------------------------------------|----|
| Fil           | e (文件) <u>Setup</u> (系统设置) <u>T</u> est (测试)                         | Help(帮助)                                                                                                    |    |
|               | FormDebug                                                            |                                                                                                    |    |
| L<br>H        | 信息显示:                                                                | 当前重量 重量采样值 位置采样值 夹子位置 按钮                                                                                             | r. |
| Ē             | 内部参数:<br>拉力零点采样值, 152                                                |                                                                                                    |    |
| ů             | 拉力清值系数: 1,28132118451025<br>伸长清值系数: 0,0344789313037618<br>上下位移偏移: 30 |                                                                                                    | 1  |
| TÌ<br>i       | 上,[1] (1,02)<br>速度系数: 1.02<br>归位速度: 0mm/min<br>步进由和完时系数: 0           | 拉力调季 拉力清值 拉伸清值 编移设置 两点设置 开始采样 下夹头气阀开                                                                                 |    |
| ì             | 変频电机速度系数: 0<br>当前速度: 800mm/min<br>步进电机定时系数: 55687                    | 向上一步   连续向上   电机速度   连续向上 <b>显示内值</b> 停止采样 <b>下夹头气阀关</b>                                                             |    |
| £             | 变频电机速度系数: 816<br>StepMotor: Time=0;Count=0                           | 机械手气阀开                                                                                                    |    |
| ī             | 12:41:13 连接失败 !                                                      | 向下一步」                                                                                                    |    |
|               |                                                                      | 强力小数点位置 强力显示<br>□-8888                                                                                               |    |
|               |                                                                      | 伸长率小数点位置         伸长率显示         采样显示间隔         剪刀气阀关           1-888.8          显示关闭         0         :         保存数据 |    |
|               |                                                                      | 通 研 端口 串 行 口 1 ▼ 速 率 BPS 115200 ▼ 连接 数据保护                                                                            |    |
| μ             |                                                                      |                                                                                                    |    |
| 名             | 强力测试的停机条件                                                            | 峰值取样条件 力值单位选择 单纱行业选择 吸尘器电源开                                                                                          |    |
| 批             | 超过强力阀值 20.0 cN                                                       | 上升强力阀值 200.0 cN ▼ 正常行业 ▼ 吸尘器电源关                                                                                      |    |
| <del>تر</del> | 减小到最大值的 10.0 %                                                       | 下降强力阀值 5.0 CN T 5000 CN 结束调试 TLEVILLE                                                                                |    |
|               |                                                                      |                                                                                                    |    |
|               | □ 理性回复测试专用                                                           | 导纱夹电机向左 导纱夹电机向右 每管电机步数 机械手电机向上 机械手电机向下 机械手电机停止                                                                       |    |
|               |                                                                      | 导纱夹位置显示 导纱夹电机停止 965 1 机械手向下延时 600 1 毫秒                                                                               |    |
|               |                                                                      | 0<br>拉伸长度(mm)                                                                                                    |    |

4.点击图中的"开始采样",然后点击图中的"偏移设置",输入上下夹头之间的距离 L1.5.点击图中的"连续向下"待夹头下降到整个量程的 3/4 时,点击"电机停止",量一下两个 夹头之间的距离记作 L2,然后输入"拉伸满值"里,到此时,长度标定完毕。

## 第2页共6页

二,强力的校准

1, 长度标定完毕后,点击下图中的"拉力调零"

| <b>82</b> 7   | 双固万能强力机软件[电 <sup>-</sup>                                        | 子织物测试]                                                                           | _ 7 ×          |
|---------------|-----------------------------------------------------------------|----------------------------------------------------------------------------------|----------------|
| Eil           | e(文件) <u>S</u> etup(系统设置) <u>I</u> est(测试)                      | <u>H</u> elp(帮助)                                                                 |                |
|               | FormDebug                                                       |                                                                                  |                |
| i<br>H<br>D   | 信息显示:<br>内部参数:<br>拉力零点采样值: 152                                  | 当前重量         重量采样值         位置采样值         夹子位置         按钮             第一点         | 上夹头气阀开         |
| *<br> -<br> 注 | 伸长满值系数: 0.0344789313037618<br>上下位移偏移: 30<br>速度系数: 1.02          | 按钮 00000 00000 第二点 -                                                             |                |
| 1             | 7 记进进电机定时系数:0<br>变频电机速度系数:0<br>当前速度:800mu/min<br>步进电机定时系数:55687 | 向上一步 连续向上 电机速度 连续向上 显示内值 停止采样                                                    | 下夹头气阀关         |
| £             | 变频电机速度系数: 816<br>StepMotor: Time=0;Count=0                      |                                                                                  | 机械手气阀开         |
| μ.            | 9:29:54 连接失败 !                                                  |                                                                                  | 机械手气阀关         |
|               |                                                                 | 30.0/小奴点位置                                                                       | 剪刀气阀开          |
|               |                                                                 | 伸长率小数点位置     伸长率显示     采样显示间隔       1-888.8     ▼     星示关闭         1-888.8     ▼ | 剪刀气阀关          |
|               |                                                                 | 通讯端口 串行口1 ★ 速率BPS 115200 ★ 连接 数据保护                                               | 吹纱气阀开<br>吹纱气阀关 |
| 名             | 强力测试的停机条件                                                       | 峰值取样条件 力值单位选择 单纱行业选择                                                             |                |
| 批试            | 超过强力阀值 20.0 cN                                                  | 上升强力阀值 200.0 CN CN ↓ 正常行业 ▼ -                                                    | 吸尘器电源关         |
|               | 减小到最大值的 10.0 %                                                  | 下降强力阀值 5.0 CN T 5000 CN 结束调试                                                     | 预加张力处理         |
|               | □ 弹性回复测试专用                                                      | 导纱夹电机向左 导纱夹电机向右 每管电机步数 机械手电机向上 机械手电机向下                                           | 机械手电机停止        |
|               |                                                                 |                                                                                  | Ļ              |
|               |                                                                 | 拉伸长度 (mm)                                                                        |                |
| ±¥.           | 見測減進本 第00次 木次已                                                  | 用时间 00,00,00 保持计时 00,00,00 [] () 许挠生败                                            |                |

2, 然后放一个 2kg 的砝码 (可以用磅秤上的砝码), 然后看一下"当前重量"处的值, 正 常情况下是显示 19.6 左右,如果不是,再点击上图中的"拉力满值"输入 19.6 即可。

3, 重量标定完成,点击图中的"保存数据"弹出以下对话框:

| 双固力能强力机软件 L电-                                                                                        | 子织物测试] - [                                                                             |
|----------------------------------------------------------------------------------------------------|----------------------------------------------------------------------------------------|
| le(文件) Setup(系统设置) Iest(测试)                                                                          | Belp (帮助)                                                                              |
| FormDebug                                                                                            | Σ                                                                                      |
| ;<br>ġ 信息显示 :                                                                                        | 当前重量 重量采样值 位置采样值 夹子位置 按钮                                                               |
| 於<br>内部参数:<br>拉力零点采样值: 152                                                                           |                                                                                        |
| 拉力满值系数: 1.28132118451025<br>伸长满值系数: 0.0344789313037618<br>正式在2010年1000000000000000000000000000000000 | +た約 00000 00000 第二点 上夹头气阀关                                                             |
| 工下位标调码: 30<br>速度系数: 1.02<br>归位速度: 0mm/min                                                            | 按加<br>拉力调零 拉力清值 拉伸清值 偏移设置 两点设置 开始采样 下夹头气胸开                                             |
| <ol> <li>步进电机定时系数:0</li> <li>变频电机速度系数:0</li> <li>当前速度: 800mp/min</li> </ol>                          | ·····································                                                  |
| 步进电机定时系数: 55687<br>变频电机速度系数: 816                                                                     | 向上一步 连续向上 电机速度 连续向上 显示内值 停止采样                                                          |
| <pre>// StepMotor: Time=0;Count=0</pre>                                                              | 向下一步 连续向下 电机停止 连续向下 钟速归位 速度系数                                                          |
| 11 9:44:10 连接失败!<br>9:44:11 文件保存:                                                                    | Warning Ning Ning Ning Ning                                                            |
|                                                                                                    | 3 强力小数<br>□-8888                                                                       |
|                                                                                                    |                                                                                        |
|                                                                                                    | 1-888.8         Yes         №         注         1木行致店                                  |
|                                                                                                    |                                                                                        |
|                                                                                                    | 应用(%高口 =+1)口1_● 法年br3 115200 ● <u>//////////////////////////////////</u>               |
| z一强力测试的停机条件                                                                                          | 峰值取样条件 力值单位选择 单纱行业选择 吸尘器电源开                                                            |
| 地 超过强力阀值 20.0 cN                                                                                     | 上升强力阀值 200.0 cN ▼ 正常行业 ▼  0.22220000 cN ▼ □ □ □ □ □ □ □ □ □ □ □ □ □ □ □ □ □ □          |
| 减小到最大值的 10.0 %                                                                                       | 下降强力阀值 5.0 CN T [ [5000 44 million]                                                    |
|                                                                                                    | [Journal CIN CIN CIN 预加张力处理                                                            |
| □ 弹性回复测试专用                                                                                           | 导纱夹电机向左 导纱夹电机向右 每管电机步数 机械手电机向上 机械手电机向下 机械手电机停止                                         |
|                                                                                                    | 导纱夹位置显示         导纱夹电机停止         965         ・         机械手向下延时         600         → 毫秒 |
|                                                                                                    |                                                                                        |

第3页共6页

| 常州市双固顿达机电科技有限公司 | <u>www.czsgddkj.com</u> | 本教程为常州双固公司自 |
|-----------------|-------------------------|-------------|
| 主创作,谨防假冒        |                         |             |

4, 点击"YES"按钮, 然后再点击"数据保护"

三,速度的校准

- 一般情况下,电子单纱强力机的"速度系数"为0.6 左右 电子织物强力机的"速度系数"为9.2 左右 电子单纱强力机和电子织物强力机的"归位速度"为800 就可以。
- 2, 如何校正速度步骤如下:

①打开程序做测试时,点击程序中的"开始测试"按钮 ,待仪器走到设定的位置

后,点击"拉伸开始",仪器的拉动夹头(下夹头)开始以设定好的速度下降。如下图:

| 體双固万能强力机软件[Ⅰ                                                                                                  | 1子织物测试]                                                                    |       |
|----------------------------------------------------------------------------------------------------|----------------------------------------------------------------------------|-------|
| <u>File(文件)</u> <u>Setup</u> (系统设置) <u>Iest(</u> 测试                                                           | <u>H</u> elp(帮助)                                                           |       |
|                                                                                                    |                                                                            |       |
| 试验室参数<br>操作员 <u>+</u> 日期 时间                                                                                   | 通讯端□ 串行□1 ▼ 速率BPS 115200 ▼ 连接 当前拉力 夹子位置 拉伸+                                | (     |
| 施林峰         2007-05-24         10:32:13           温度         25.5         ℃         湿度         90         %RH | · 天子归位设置 停机条件 「达到指定伸长 指定值 mm _ 去看如于测试】 打印如子测试】 5.55                        |       |
| 试验选择                                                                                                    | □ <b>开始新的词以</b><br>□ 达到指定拉力 指定值 CN 查看测试报告 打印测试报告 平子                        | 旧位    |
| 试验对象 电于织物                                                                                                    | 「 保持町间 Sec<br>「 毎次測试    「 保ล断裂    「 夫子未夫好    「 保存測试数据    「 拉伸开始 (S)    下一後 | 大(11) |
| 应用标准 GB/T 3923.1 (条样法) ▼                                                                                      | 拉力: 0.00 伸长: 0.00 拉力与伸长曲线                                                  |       |
| 试验机参数<br>拉力传感器量程 5000 CN CN ▼                                                                                 |                                                                            |       |
| 拉伸极限 500.00 mm<br>夹枝长度 200.00 mm                                                                              |                                                                            |       |
| 「自动调整拉伸时间 2 <u>-</u> s                                                                                        |                                                                            |       |
| 拉 伸 速 度 800.00 mm/min<br>试样参数                                                                                 | ę.                                                                         |       |
| +<br>名称 牛仔布 厚度 0.500 mm                                                                                       | 2) ○                                                                       |       |
| 批号 预剥长度 10.00 mm<br>试验次数 3 ÷卷号 宽度 20.00 mm                                                                    |                                                                            |       |
|                                                                                                    |                                                                            |       |
|                                                                                                    |                                                                            |       |
|                                                                                                    |                                                                            |       |
|                                                                                                    | 0<br>拉伸长度 (mm)                                                             |       |
| 样品测试状态 第00次本次                                                                                                 | 2.用財運100-00.00 保持計財 00-00-00 国 学 连接失敗                                      |       |

②待拉伸的时间达到 15 秒的时候,点击图中的 停止,然后看一下"拉伸长度"处的数据,比如"拉伸速度"设的是 800mm/min,则"拉伸长度"处的数据为 200 左右。如果偏差比较大,则可以调节调试界面中的速度系数:

电子单纱强力机的"速度系数":"拉伸长度"处的数据偏大,则将"速度系数"调 大,反之亦然。

电子织物强力机的"速度系数":"拉伸长度"处的数据偏大,则将"速度系数"调 小,反之亦然。

③ 改过数据后要保存数据,数据保护,然后再结束调试。

四,相关数据的设置

相关数据的设置包括用户的参数设置和程序软件的内部数据设置

① 用户的参数设置如下:

常州市双固顿达机电科技有限公司 www.czsgddkj.com 本教程为常州双固公司自 主创作, 谨防假冒

| 操作员  | +     | 日期        | 时       | 间       |
|------|-------|-----------|---------|---------|
| 胞杯咖  | ŧ     | 2007-05-  | -24  13 | 3:13:19 |
| 温度   | 25.5  | で湿度       | 90      | %rh     |
| 试验试  | 选择    |           |         |         |
| 试验邓  | 物 电   | 子织物       |         | •       |
| 试验学  | 专业 拉  | 伸强力试验     |         | •       |
| 应用标  | テ淮 GB | /T 3923.1 | (条样     | 法) 👻    |
| 试验材  | 几参数   |           |         |         |
| 拉力   | 传感器   | 量程 500    | 0 cl    |         |
| 杜    | z 伸 极 | 限 500.    | 00      | mm      |
| 夹    | 持长    | 度 200.0   | 0       | mm      |
| E e  | 动调整   | 植的间       | 2       | ÷ls     |
| 杜    | 之伸 速  | 度 800.0   | 0       | mm/min  |
| 试样参  | 数     | 1         |         |         |
| 名称 牛 | =仔布   | <br>      | 度 0.5   | 500 mm  |
| 批号   |       | 预剥*       | 度 10    | .00 mm  |
| 试验次  | 数 3   | ÷ 卷号 ₿    | 度 20    | .00     |
|      |       |           |         |         |

② 电子织物强力机在 试验对象处选择"电子织物"

| 司。 |
|----|
|    |

③程序软件的内部数据设置如下:

## 常州市双固顿达机电科技有限公司 www.czsgddkj.com 本教程为常州双固公司自 主创作, 谨防假冒

| <b>82</b> 7 | 双固万能强力机软件[电子                                                           | 子织物测试]                                                                                        | _ 8 🗙   |
|-------------|------------------------------------------------------------------------|-----------------------------------------------------------------------------------------------|---------|
| Fil         | e(文件) <u>S</u> etup(系统设置) <u>T</u> est(测试)                             | <u>H</u> elp(帮助)                                                                              |         |
|             | FormDebug                                                              |                                                                                               |         |
|             | 信息显示:                                                                  | 当前重量 重量采样值 位置采样值 夹子位置 按钮                                                                      |         |
| Ē           | 内部参数:<br>拉力委占妥样值, 152                                                  | 第一点<br>第一点                                                                                    | 上夹头气阀开  |
| ù           | 拉力清值系数: 0.0128132118451025<br>伸长清值系数: 0.0344789313037618<br>上下位移编路: 30 |                                                                                               | 上夹头气阀关  |
| TÌ<br>i     |                                                                        | 拉力调季 拉力清值 拉伸清值 <b>偏移设置 两点设置 开始采样</b>                                                          | 下夹头气阀开  |
| ì           | 安频电机速度系数:0<br>当前速度:800mm/min<br>步进电机定时系数:55687                         | 向上一步 连续向上 电机速度 连续向上 <b>显示内值</b> 停止采样                                                          | 下夹头气阀关  |
| ß           | 变频电机速度系数: 816<br>StepMotor: Time=0;Count=0                             |                                                                                               | 机械手气阀开  |
| -ì:         | 13:39:14 连接失败 !<br>13:39:40 文件保存 :                                     | 回下一步」                                                                                         | 机械手气阀关  |
|             | 文件已保护,被修改。<br>                                                         | 强力小数点位置         强力显示         归位速度           0-8888          显示测试         □ 采样频率显示             | 剪刀气阀开   |
|             |                                                                        | 伸长率小数点位置         伸长率显示         采样显示间隔           1-888.8          显示关闭         0          保存数据 | 剪刀气阀关   |
|             |                                                                        | *************************************                                                         | 吹纱气阀开   |
| -ù          |                                                                        | 通讯稿口 半行凵1 <u>▼</u> 速率BPS  115200 ▼                                                            | 吹纱气阀关   |
| 名           | 强力测试的停机条件                                                              | 峰值取样条件                                                                                        | 吸尘器电源开  |
| 加试          |                                                                        |                                                                                               | 吸尘器电源关  |
|             | 《顿小到歌人道的 30 %                                                          | ▶ ₩\$4,30 m la 5.0 N T 5000 结束调试                                                              | 预加张力处理  |
|             | □ 弹性回复测试专用                                                             | 导纱夹电机向左 导纱夹电机向右 每管电机步数 机械手电机向上 机械手电机向下                                                        | 机械手电机停止 |
|             |                                                                        | 导纱夹位置显示 导纱夹电机停止 965 引 机械手向下延时 600 分毫和                                                         | Þ       |
|             |                                                                        | o<br>拉伸长度(mm)                                                                                 |         |

(4) 这是织物强力机的一些设置,单纱强力机的有些地方需要变一下,如下图:

| 强力测试的停机条件——  |    | 峰值取样条件 |     |    | 力值单位选择              | .≇ |
|--------------|----|--------|-----|----|---------------------|----|
| 超过强力阀值 50    | cN | 上升强力阀值 | 5.0 |    | cN 💌                | Ī  |
| 减小到最大值的 30.0 | %  | 下降强力阀值 | 5.0 | cN | 拉力传感器量程<br>T 5000 c | N  |
|              |    |        |     |    |                     | -  |

⑤都设定好了以后,点击"保存数据","数据保护",然后点击"结束调试"退出。

## 注意: 只要是需要改数据的, 都需要点击"保存数据", "数 据保护"然后在点击"结束调试"退出